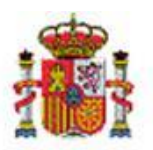

# SOROLLA2

## EXPEDIENTES DE GASTOS DE PERSONAL MANUAL DE USUARIO

## Tabla de contenido

| 1. | 11           | NTRODUCCIÓN                                                 | . 2        |
|----|--------------|-------------------------------------------------------------|------------|
| 2. | А            | ALTA DE EXPEDIENTES DE GASTOS DE PERSONAL                   | . 2        |
|    | 2.1.<br>2.2. | Carpeta de Datos generales<br>Carpeta Datos Presupuestarios | . 3<br>. 4 |
| 3. | A            | ALTA DE RETRIBUCIONES (CARPETA GASTOS DE PERSONAL)          | . 8        |
| 4. | Ρ            | PAGO                                                        | 11         |

## **Historial de versiones**

| Fecha versión | Descripción |
|---------------|-------------|
| 22/12/2022    |             |
| 27/12/2022    |             |

#### 1. Introducción

Según establecen las reglas 67, 70 y 71 del anexo I Instrucción de operatoria contable a seguir en la ejecución del gasto del Estado, de la Orden de 1 de febrero de 1996, los gastos de personal deberán tramitarse mediante la expedición de un documento contable AD al inicio del ejercicio, con la previsión del gasto para todo el año.

Mensualmente se expedirán los documentos contables OK correspondientes a los gastos de cada mes que, de acuerdo con la regla 27 de la citada Instrucción deberán estar relacionados con los documentos AD expedidos con anterioridad, a través del número de operación de enlace.

El módulo de expedientes de Gastos de personal de SOROLLA2 es un módulo específico para la gestión de las operaciones del Capítulo I. En este tipo de expedientes, se sustituye el control de saldos de enlace de las operaciones a nivel de aplicaciones en los documentos contables de fase anterior a la que se ejecuta, por un control que se realizará a nivel de "operaciones vinculantes".

#### 2. Alta de expedientes de gastos de personal

Este módulo se utiliza exclusivamente para tramitar expedientes de **Capítulo I.** El alta del expediente se realiza desde el menú:

#### Expedientes > Gestión > Alta

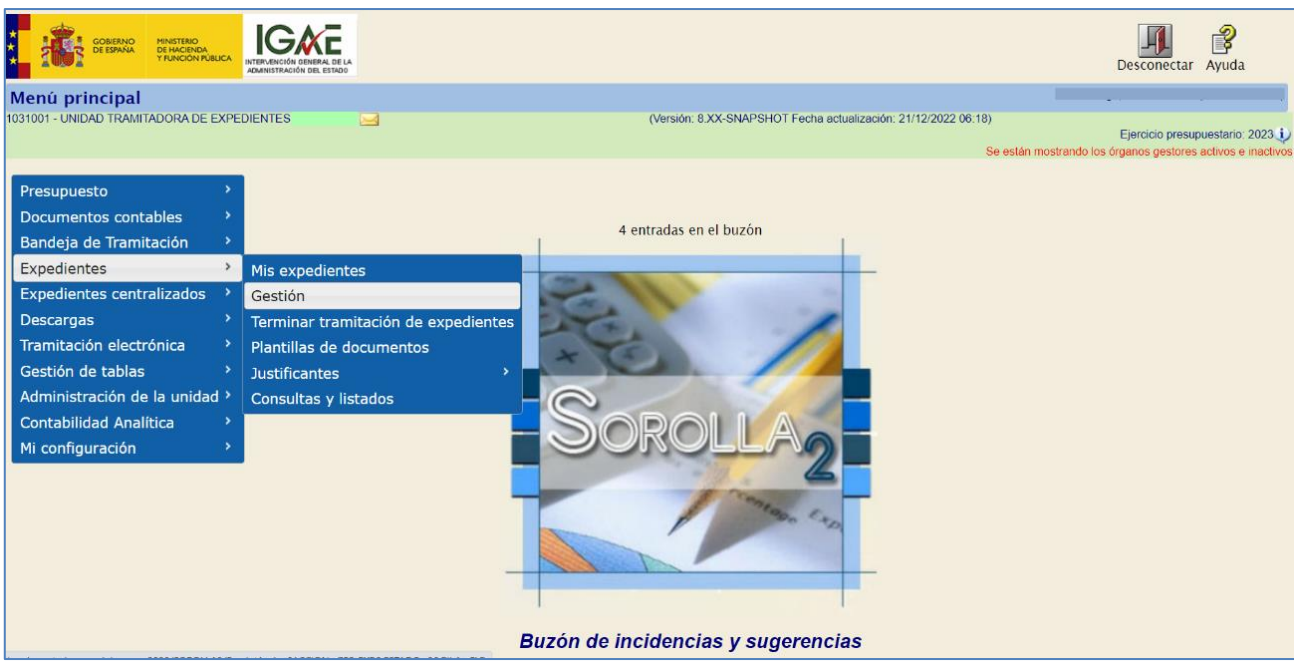

Ilustración 1: Opción de menú Gestión

| SOROLLA2                                    |                                                      |                                                                | Alta Buscar Limpiar Inicio Ayuda                        |
|---------------------------------------------|------------------------------------------------------|----------------------------------------------------------------|---------------------------------------------------------|
| Expedientes - Parámetros de selección       |                                                      |                                                                |                                                         |
| 1031001 - UNIDAD TRAMITADORA DE EXPEDIENTES |                                                      | (Versión: 8.XX-SNAPSHOT Fecha actualización: 21/12/2022 06:18) |                                                         |
|                                             |                                                      |                                                                | Ejercicio presupuestario: 2023 🥠                        |
|                                             |                                                      |                                                                | * indica un campo obligatorio                           |
|                                             | Parámetro                                            | s de húsqueda                                                  |                                                         |
| Órgano gestor*                              | INTERVENCIÓN GENERAL DE LA ADMINISTRACIÓN DEL EST. X |                                                                |                                                         |
| Unidad Tramitadora *                        | UNIDAD TRAMITADORA DE EXPEDIENTES DE LA IGAE         |                                                                |                                                         |
| Ejercicio desde                             | 2023 hasta                                           |                                                                |                                                         |
| Número de expediente                        |                                                      |                                                                |                                                         |
| Número de expediente desde                  | hasta                                                |                                                                |                                                         |
| Nº expediente para contabilidad             |                                                      |                                                                |                                                         |
| Código proyecto de gasto                    |                                                      |                                                                |                                                         |
| Titulo                                      |                                                      |                                                                |                                                         |
| Tino de fonde                               | Page directo as                                      | <i>R</i>                                                       |                                                         |
| Identificador                               | Page directo +                                       |                                                                |                                                         |
| Estado                                      |                                                      |                                                                |                                                         |
| Tipo de expediente                          |                                                      | ×                                                              |                                                         |
| Tipo de financiación                        |                                                      | ~                                                              |                                                         |
| Sistema de adjudicación                     |                                                      | ~                                                              |                                                         |
| Sistema de contratación                     | ~                                                    |                                                                |                                                         |
| Fecha de alta desde                         | hasta                                                |                                                                |                                                         |
| Importe total expediente desde              | hasta                                                |                                                                |                                                         |
|                                             | Iluctropión 2. Potó                                  | n Alta da avradianta                                           |                                                         |
|                                             | Hustracion 2: Doto                                   | n Alta de expediente                                           |                                                         |
|                                             |                                                      |                                                                |                                                         |
|                                             |                                                      |                                                                |                                                         |
|                                             |                                                      |                                                                |                                                         |
|                                             |                                                      |                                                                |                                                         |
|                                             |                                                      |                                                                | 0                                                       |
| Secolution                                  |                                                      |                                                                |                                                         |
|                                             |                                                      |                                                                | Guarda and the ver micio Avuda                          |
|                                             |                                                      |                                                                | Contra pilling in the second                            |
| Expedientes - Alta de Expediente            |                                                      |                                                                |                                                         |
| 101001 - UNIDAD TRAMITADORA DE EXPEDIENTES  |                                                      | (Version 6 XX-SHAPSHOT Fecha aduatización 21/12/2022 05:18)    | Familie maximumbris 202                                 |
|                                             |                                                      |                                                                | De están mostrando las organos pestores activos e inact |

|                        | Epistic presperators 201                                                                                                    |
|------------------------|----------------------------------------------------------------------------------------------------|
|                        | India in careo Hilgi                                                                                                    |
| Órgano gestor *        |                                                                                                    |
| Ejercicio *            | 2022                                                                                                    |
| Númere de expediente * | (20202012) This internet separatement Social as un contrador internet que no se parmite modificar por el susanto" to recestra codificar el número de expendiente pertor lo poste facer trax estrar en el expediente a su consensancia |
| Tipo de fondo *        | (rage dress v                                                                                                    |
| Tipo de expediente *   | Asignación, contrato e otro      Subvención      Becons de personal                                                                                                    |
|                        | Seleccionar el tipo de expediente "Gastos de personal"                                                                                                    |
|                        |                                                                                                    |

Ilustración 3: Seleccionar el tipo de expediente de Gastos de personal

Se accederá al formulario de alta de nuevo expediente donde el usuario deberá seleccionar la opción **Gastos de personal** para fijar la tipología del expediente y pulsar sobre la opción "Guardar".

Esta tipificación habilita las opciones y pestañas relacionadas con la tramitación de este tipo de expedientes. Las pestañas que se presentan para este tipo de expedientes son: Datos Generales, Administrativos, Presupuestarios, Gastos de Personal, Pago, Justificantes y Documentos.

#### 2.1. Carpeta de Datos generales

El campo "Tipo de expediente" se establece con el valor "1511 – Expediente de nóminas y prestaciones".

| SOROLLA2                                                                                                    |                                                                      | Comunicación o<br>sistemas                                                        | Consulta saldo Anular List   | ado Fin tramitar Cambiar                                                | Cuardar Limplar Volver Inicio Ayuda                                                                                        |  |  |
|----------------------------------------------------------------------------------------------------|----------------------------------------------------------------------|-----------------------------------------------------------------------------------|------------------------------|-------------------------------------------------------------------------|----------------------------------------------------------------------------------------------------|--|--|
| Expedientes - Pago Directo [-]<br>1031001 - UNIDAD TRAMITADORA DE EXPEDIENTES :                                                                |                                                                      | (Varsión: 8.XX-SNAPSHOT Fecha actua                                               | alización: 21/12/2022 06:18) |                                                                         | Ejercicio presupuestario: 2023 j<br>Se están mostrando los órganos gestores activos e inactivo<br>indice un campo obligato |  |  |
| Ejercicio 2022<br>Número de expediente 00000010<br>Tipo de fondo Paga directo<br>Centerales Administrativos Presupuestarios Gastos de Personal | Órgano gestor<br>Servicio<br>Estado<br>Pago Justificantes Documentos | INTERVENCIÓN GENERAL DE LA ADMINISTRACIÓN I<br>Servicio de entrada<br>No validado | DELESTADO                    | Forma visualización<br>N° exp. contabilidad<br>Ejercicio presupuestario | Detallada V<br>2022MSB00010<br>2023 V                                                                                      |  |  |
|                                                                                                    |                                                                      | Datos generales                                                                   |                              |                                                                         |                                                                                                    |  |  |
| Titulo *                                                                                                    |                                                                      | Datos generales                                                                   |                              |                                                                         |                                                                                                    |  |  |
| Identificador                                                                                                    |                                                                      | Número de expediente para contabilidad *                                          | 2022M5B00010                 | 2022HSB00010                                                            |                                                                                                    |  |  |
| Fecha de alta *                                                                                                    | 21/12/2022                                                           | Fecha inicio tramitación                                                          |                              |                                                                         |                                                                                                    |  |  |
| Tipo tramitación                                                                                                    | Ordinario 🗸                                                          | _                                                                                 |                              |                                                                         |                                                                                                    |  |  |
| Agrupación                                                                                                    | Agrupación de expedientes de pagos a justificar                      | A                                                                                 |                              |                                                                         |                                                                                                    |  |  |
| Unidad proponente                                                                                                    |                                                                      | ~                                                                                 |                              |                                                                         |                                                                                                    |  |  |
| Órgano de contratación                                                                                                    |                                                                      | ✓                                                                                 |                              |                                                                         |                                                                                                    |  |  |
|                                                                                                    |                                                                      | Datos de tipo de expediente                                                       |                              |                                                                         |                                                                                                    |  |  |
| Asociado a contrato                                                                                                    | Tramitación simplificada                                             | Ligado a proyecto de gasto                                                        |                              | Mixto                                                                   |                                                                                                    |  |  |
| Regulación armonizada 🗸 🗸                                                                                                    | Convenio colaboración                                                | Contrato menor                                                                    |                              | Contrato                                                                | o de obras                                                                                                    |  |  |
| Subvención                                                                                                    | Gastos de personal                                                   |                                                                                   |                              |                                                                         |                                                                                                    |  |  |
| Pagos masivos                                                                                                    | Entidades colaboradoras                                              | Contrato centralizado                                                             |                              |                                                                         |                                                                                                    |  |  |
| Pagos al exterior (en firme o justificar)                                                                                                    |                                                                      |                                                                                   |                              |                                                                         |                                                                                                    |  |  |
| Tipo de expediente *                                                                                                    | 1511 - Expedientes de nóminas y prestaciones                         | ×                                                                                 |                              |                                                                         |                                                                                                    |  |  |
| Tipo de expediente SIC                                                                                                    |                                                                      | ×                                                                                 |                              |                                                                         |                                                                                                    |  |  |
| Normativa SIC                                                                                                    |                                                                      | v                                                                                 |                              |                                                                         |                                                                                                    |  |  |
| Finalidad SIC                                                                                                    |                                                                      | · · ·                                                                             |                              |                                                                         |                                                                                                    |  |  |
| Epigrafe de gasto                                                                                                    | L                                                                    | *                                                                                 |                              |                                                                         |                                                                                                    |  |  |

Ilustración 4: Carpeta de Datos Generales

Al igual que en los demás tipos de expedientes deberá cumplimentarse al menos el campo "Título" para guardar el expediente y el campo "Fecha Inicio Tramitación" para poder elaborar los documentos contables.

#### 2.2. Carpeta Datos Presupuestarios

La temporalidad de los expedientes de tipo "Gastos de Personal" solo puede ser "Anual". Este valor viene predeterminado en la carpeta "Presupuestarios".

| Sorolla 2                                                                    |                                     | Comunicación<br>sistemas                    | Comuña saldo Anular Listado Finitzaminar Ca                             | nbar Guardar Limpiar Volter Incio Ayuda                                                                             |  |  |  |  |
|------------------------------------------------------------------------------|-------------------------------------|---------------------------------------------|-------------------------------------------------------------------------|----------------------------------------------------------------------------------------------------|--|--|--|--|
| Expedientes - Pago Directo [-]                                               |                                     | Obscille: 5 YV PMIDPMINT Factor action      | ATTACK STONAR AD AD                                                     |                                                                                                    |  |  |  |  |
|                                                                              |                                     | (Version: 8.00-SNAP-SHOT Fecha actua        | autocom 21112/2022 06 16)                                               | Elercicio presuduestario: 2023<br>Se están mostrando los órganos gestores activos e inac<br>1º indica un campo obig |  |  |  |  |
| Epercicio 2022<br>Numero de expediente 0000011<br>Tipo de fondo Pago directo | Órgano gestor<br>Servicio<br>Estado | Servicio de entrada<br>Iniciada framitación | Forma visualización<br>Nº exp. contabilidad<br>Ejercicio presupuestario | Detailada 💌<br>2022/#580/011<br>2023 💌                                                                              |  |  |  |  |
| Generales Administratives Presupuestarios Gastos de Personal Pago Sustifica  | ntes Documentos                     |                                             |                                                                         |                                                                                                    |  |  |  |  |
| Temporalidad Temporalidad Temporalidad Temporalidad                          |                                     |                                             |                                                                         |                                                                                                    |  |  |  |  |
|                                                                              | A                                   | Aplicaciones Presupuestarias                |                                                                         | Alta de                                                                                                    |  |  |  |  |
| Fjercide                                                                     | presupuestarias                     |                                             |                                                                         |                                                                                                    |  |  |  |  |

Ilustración 5: Datos presupuestarios. Temporalidad Alta de aplicaciones presupuestarias

Pulsar sobre la carpeta para dar de alta las aplicaciones presupuestarias.

Sólo se mostrarán las aplicaciones del Capítulo I asignadas a la unidad tramitadora que gestiona el expediente. Se seleccionan las aplicaciones presupuestarias y se pulsa el botón "Agregar".

| SOROLLAS                                    |                     |   |            |                  |                      |                           |           | $\sim$                                                                        |
|---------------------------------------------|---------------------|---|------------|------------------|----------------------|---------------------------|-----------|-------------------------------------------------------------------------------|
|                                             |                     |   |            |                  |                      |                           |           | Buscar Limpiar Agregar olver                                                  |
| Aplicaciones presupuestarias - Resul        | tado de la consulta |   |            |                  |                      |                           |           |                                                                               |
| 1031001 - UNIDAD TRAMITADORA DE EXPEDIENTES |                     |   |            | (Ve              | rsión: 8.XX-SNAPSHOT | Fecha actualización: 21/1 | 22.06:18) | Ejercicio presupuestario<br>Se están mostrando los órganos gestores activos ( |
|                                             |                     |   |            | Parámetros de    | e búsqueda           | _                         |           |                                                                               |
| Aplicación presupuestaria                   | Orgánica            |   | Programa   |                  | Económica            |                           |           |                                                                               |
|                                             |                     |   |            | Aplicaciones Pre | supuestarias         |                           |           |                                                                               |
|                                             |                     |   | Financiala | Orninian         | -                    | Frankmiss                 |           |                                                                               |
|                                             |                     |   | 2023       | 15.11            | 931P                 | 120.00                    |           |                                                                               |
|                                             |                     |   | 2023       | 15.11            | 931P                 | 120.01                    |           |                                                                               |
|                                             |                     |   | 2023       | 15.11            | 931P                 | 152                       |           |                                                                               |
|                                             |                     |   | 2023       | 15.11            | 931P                 | 152.00                    |           |                                                                               |
|                                             |                     |   | 2023       | 15.11            | 931P                 | 160                       |           |                                                                               |
|                                             |                     |   | 2023       | 15.11            | 931P                 | 160.00                    |           |                                                                               |
|                                             |                     |   | 2023       | 15.11            | 931P                 | 161                       |           |                                                                               |
|                                             |                     |   | 2023       | 15.11            | 931P                 | 162                       |           |                                                                               |
|                                             |                     |   | 2023       | 15.11            | 931P                 | 162.00                    |           |                                                                               |
|                                             |                     | 0 | 2023       | 15.11            | 931P                 | 162.04                    |           |                                                                               |
|                                             |                     |   | 2023       | 15.11            | 931P                 | 162.05                    |           |                                                                               |
|                                             |                     |   | 2023       | 15.11            | 931P                 | 162.09                    |           |                                                                               |

Ilustración 6: Agregar aplicaciones

Indicar los importes que corresponden a cada aplicación presupuestaria y generar el documento contable de retención de crédito RC.

| SOROLLAZ                                     |                                |                   |                     | Comunicació                     | in Consulta saldo<br>de enlace | Listado Fin tramitar C  | ambiar Guardar Limpiar Volver Inicio Ayuda                                                                          |
|----------------------------------------------|--------------------------------|-------------------|---------------------|---------------------------------|--------------------------------|-------------------------|----------------------------------------------------------------------------------------------------|
| Expedientes - Pago Directo [-]               |                                |                   |                     |                                 |                                |                         |                                                                                                    |
| 1031001 - UNIDAD TRAMITADORA DE EXPEDIENTES  |                                |                   | C                   | Versión: 8.XX-SNAPSHOT Fecha ad | tualización: 21/12/2022 06:18) |                         |                                                                                                    |
|                                              |                                |                   |                     |                                 |                                |                         | Ejercicio presupuestario: 2023<br>Se están mostrando los órganos gestores activos e inac<br>" indica un campo oblig |
| Ejercicio 2022                               |                                | Órgano gestor     |                     |                                 | 3                              | Forma visualización     | Detallada 🛩                                                                                                    |
| Número de expediente 00000011                |                                | Servicio          | Servicio de entra   | da                              |                                | Nº exp. contabilidad    | 2022M5B00011                                                                                                    |
| Tipo de fondo Pago direct                    | to                             | Estado            | Iniciada tramitaci  | bn                              |                                | Ejercicio presupuestari | o 2023 🗸                                                                                                    |
| Generales Administrativos Presupuestarios Ga | astos de Personal Pago Justifi | cantes Documentos |                     |                                 |                                |                         |                                                                                                    |
|                                              |                                |                   | Tempor              | alidad                          |                                |                         |                                                                                                    |
| Temporalidad del expediente                  | Anual                          |                   |                     |                                 |                                |                         |                                                                                                    |
| Ano de inicio                                | 2023 Anualidade                |                   | Ano de finalizacion | 2023                            |                                |                         |                                                                                                    |
|                                              |                                |                   | Apricaciones Pri    | esupuestarias                   |                                |                         |                                                                                                    |
|                                              | Electricia                     | Orninica          | Drograma            | Económica                       | Importo                        |                         |                                                                                                    |
|                                              | 2023                           | 1511              | 931P                | 12000                           | 10.0                           | 00.00                   | _                                                                                                    |
|                                              | 2023                           | 1511              | 931P                | 12001                           | 20.0                           | 00.00                   | _                                                                                                    |
|                                              | 2023                           | 1511              | 931P                | 152                             | 1.0                            | 00.00                   | -                                                                                                    |
|                                              | 2023                           | 1511              | 931P                | 15200                           | 3.0                            | 00.00                   | _                                                                                                    |
|                                              | 2023                           | 1511              | 931P                | 160                             | 5.0                            | 00,00                   | _                                                                                                    |
|                                              | 2023                           | 1511              | 931P                | 16000                           | 8.0                            | 00,00                   |                                                                                                    |
|                                              | 2023                           | 1511              | 931P                | 161                             | 6.0                            | 00,00                   |                                                                                                    |
|                                              |                                |                   |                     | Total                           | 53.0                           | 00,00                   |                                                                                                    |
|                                              |                                |                   |                     |                                 |                                |                         |                                                                                                    |

Ilustración 7: Agregar importes en las aplicaciones

| SCROLLA2                                                                                                    |                                                                  |                                     |                                      | Comunicación Consulta salde sistemas de enlace                                                                                                    | Anular Listado Finitramitar Ga                                           | mblar Guardar Limpiar Voliver Inicio Ayada |    |  |
|----------------------------------------------------------------------------------------------------|------------------------------------------------------------------|-------------------------------------|--------------------------------------|----------------------------------------------------------------------------------------------------|--------------------------------------------------------------------------|--------------------------------------------|----|--|
| Expedientes - Pago Directo (                                                                                                    | [-]                                                              |                                     |                                      |                                                                                                    |                                                                          |                                            |    |  |
| 1031001 - UNICAD TRAMITADORA DE EXIPED                                                                                                    | IENTES CONTES                                                    |                                     | (Versión 8.0)                        | IN BIOL-SNAPSHOT Fecha actualization 21/12/022 05:10) Epiricito prespensaria:<br>Se estan incolation to dynamic partners activities<br>Se estan incolations to dynamic partners activities |                                                                          |                                            |    |  |
| Epencicio<br>Número de expediente<br>Tipo de fondo<br>Generales Administrativos Presu                                                                                                    | 2822<br>0000011<br>Page directo<br>puestarios Gastos de Personal | Órgano pestor<br>Servicio<br>Estado | Servicio de entrada<br>Precupuentado |                                                                                                    | l'orma visualización<br>Nº esp. contabilidad<br>Ejercicio presupuestario | Detalada 🛩<br>2022/mitecoom<br>2023 🛩      |    |  |
| Tabla Arbot                                                                                                    |                                                                  |                                     |                                      |                                                                                                    |                                                                          |                                            |    |  |
| Nombre                                                                                                    | Tipo ope.                                                        | ND                                  | Importe Situacio                     | ón Situación contable                                                                                                    | N* op. enlace                                                            | Nº SIC Fecha contabi                       | e. |  |
| Concentration Concentration Co | ados<br>RC                                                       | 02160552023000000009                | 53.000,00                            | Contabilizado                                                                                                    | <                                                                        | 00160 2 23 3 1 8888001 312/2022            | ÷  |  |

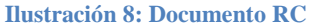

A diferencia de los demás tipos de expediente donde el saldo de enlace se lleva por aplicación presupuestaria de la fase anterior - en el caso de este supuesto **los saldos se muestran en la Tabla 1** - en los expedientes de gastos de personal, el saldo de enlace sigue el nivel de vinculación que establece la Ley de Presupuestos Generales del Estado vigente, para el capítulo I. En este supuesto, el nivel de vinculación se muestra en la Tabla 2.

Conforme a la Ley de Presupuestos Generales del Estado vigente, los **niveles de vinculación del capítulo** I, para las aplicaciones seleccionadas son:

- Articulo 12
- Articulo 15
- Articulo 16
- Subconcepto 160.00

#### Tabla 1. Aplicaciones presupuestarias del expediente, niveles no vinculantes.

| Ejercicio | Orgánica | Programa | Económica | Importe |
|-----------|----------|----------|-----------|---------|
| 2023      | 1511     | 931P     | 12000     | 10.000  |
| 2023      | 1511     | 931P     | 12001     | 20.000  |
| 2023      | 1511     | 931P     | 152       | 1.000   |
| 2023      | 1511     | 931P     | 15200     | 3.000   |
| 2023      | 1511     | 931P     | 160       | 5.000   |
| 2023      | 1511     | 931P     | 16000     | 8.000   |
| 2023      | 1511     | 931P     | 161       | 6.000   |
|           |          |          |           | 53.000  |

| Ejercicio | Orgánica | Programa | Económica | Importe |
|-----------|----------|----------|-----------|---------|
| 2023      | 1511     | 931P     | 12        | 30.000  |
| 2023      | 1511     | 931P     | 15        | 4.000   |
| 2023      | 1511     | 931P     | 16        | 11.000  |
| 2023      | 1511     | 931P     | 16000     | 8.000   |
|           |          |          |           | 53.000  |

#### Tabla 2. Niveles de vinculación del expediente

La consulta de los saldos de enlace, tanto a nivel de aplicación vinculante como a nivel de aplicaciones presupuestarias del expediente, se realiza pulsando el botón "Consulta Saldo de Enlace"

| SOROLLA2                                                                                                    |                                                                     |                                     |                                         | Comunicación<br>sistemas        | Consu      | Ita saldo<br>enlace                                          | r Cambiar C         | Cuardar Limpiar Volver Inici                             | o Ayuda                                                                        |
|----------------------------------------------------------------------------------------------------|---------------------------------------------------------------------|-------------------------------------|-----------------------------------------|---------------------------------|------------|--------------------------------------------------------------|---------------------|----------------------------------------------------------|--------------------------------------------------------------------------------|
| Expedientes - Pago Directo [-]                                                                                |                                                                     |                                     |                                         |                                 |            | Consulta del saldo de enlace                                 |                     |                                                          |                                                                                |
| 1031001 - UNIDAD TRAMITADORA DE EXPEDIENTES                                                                   |                                                                     |                                     | (V                                      | ersión: 8.XX-SNAPSHOT Fecha act | ualizaciór | r: 21/12/2022 06:18)                                         |                     | Ejercicio p<br>Se están mostrando los órganos ge<br>" in | resupuestario: 2023 (j<br>stores activos e inactivo<br>rdica un campo obligato |
| Ejercicio 2022<br>Número de expediente 0000<br>Tipo de fondo Pago<br>Generales Administrativos Presupuestario | 2<br>00011<br>o directo<br>Gastos de Personal <sup></sup> Pago Just | Órgano gestor<br>Servicio<br>Estado | Servicio de entrac<br>Presupuestado     | 5a                              |            | Forma visualizaci<br>Nº exp. contabilid<br>Ejercicio presupu | in<br>ad<br>estario | Detallada ♥<br>2022M5B00011<br>2023 ♥                    |                                                                                |
|                                                                                                    | Anual 🗸                                                             |                                     | Tempora                                 | alidad                          |            |                                                              |                     |                                                          |                                                                                |
| Año de inicio                                                                                                 | 2023 Anualidad                                                      | des 1                               | Año de finalización<br>Aplicaciones Pre | 2023<br>esupuestarias           |            |                                                              |                     |                                                          |                                                                                |
|                                                                                                    | Ejercicio                                                           | Orgánica                            | Programa                                | Económica                       |            | Importe                                                      |                     |                                                          |                                                                                |
|                                                                                                    | 2023                                                                | 1511                                | 931P                                    | 12000                           |            | 10.000,00                                                    |                     |                                                          |                                                                                |
|                                                                                                    | 2023                                                                | 1511                                | 931P                                    | 12001                           |            | 20.000,00                                                    |                     |                                                          |                                                                                |
|                                                                                                    | 2023                                                                | 1511                                | 9319                                    | 152                             |            | 1.000,00                                                     | _                   |                                                          |                                                                                |
|                                                                                                    | 2023                                                                | 1511                                | 931P                                    | 160                             | -          | 5.000.00                                                     | _                   |                                                          |                                                                                |
|                                                                                                    | 2023                                                                | 1511                                | 931P                                    | 16000                           |            | 8.000,00                                                     | _                   |                                                          |                                                                                |
|                                                                                                    | 2023                                                                | 1511                                | 931P                                    | 161                             |            | 6.000,00                                                     |                     |                                                          |                                                                                |
|                                                                                                    |                                                                     |                                     |                                         | Total                           |            | 53,000,00                                                    |                     |                                                          |                                                                                |

Ilustración 9: Botón consulta de saldo de enlace

| Doc | umento *  | 2.00.100.0 - 00160.2.23.3.1.888 | RC contab                    | ilizado.    |           |  |  |  |  |  |  |  |
|-----|-----------|---------------------------------|------------------------------|-------------|-----------|--|--|--|--|--|--|--|
|     |           |                                 | Aplicaciones presupu         | estarias    |           |  |  |  |  |  |  |  |
| _   |           |                                 | Aplicaciones presupuestarias | rinculantes |           |  |  |  |  |  |  |  |
|     | Ejercicio | Orgánica                        | Programa                     | Económica   | importe   |  |  |  |  |  |  |  |
| H.  | 2023      | 1511                            | 931P                         | 12          | 30.000,00 |  |  |  |  |  |  |  |
|     |           |                                 | Aplicaciones presupuest      | arias       |           |  |  |  |  |  |  |  |
|     | Ejercicio | Orgánica                        | Programa                     | Económica   | Importe   |  |  |  |  |  |  |  |
|     | 2023      | 1511                            | 931P                         | 12000       | 10.000,00 |  |  |  |  |  |  |  |
|     | 2023      | 1511                            | 931P                         | 12001       | 20.000,00 |  |  |  |  |  |  |  |
|     |           |                                 |                              |             |           |  |  |  |  |  |  |  |
| -0  | 2023      | 1511                            | 931P                         | 15          | 4.000.00  |  |  |  |  |  |  |  |
|     |           | Aplicaciones presupuestarias    |                              |             |           |  |  |  |  |  |  |  |
|     | Ejercicio | Orgánica                        | Programa                     | Económica   | Importe   |  |  |  |  |  |  |  |
|     | 2023      | 1511                            | 931P                         | 152         | 1.000,00  |  |  |  |  |  |  |  |
|     | 2023      | 1511                            | 931P                         | 15200       | 3.000,00  |  |  |  |  |  |  |  |
|     |           |                                 |                              |             |           |  |  |  |  |  |  |  |
| -0  | 2023      | 1511                            | 931P                         | 16          | 11.000,00 |  |  |  |  |  |  |  |
|     |           |                                 | Aplicaciones presupuest      | arias       |           |  |  |  |  |  |  |  |
|     | Ejercicio | Orgánica                        | Programa                     | Económica   | Importe   |  |  |  |  |  |  |  |
|     | 2023      | 1511                            | 931P                         | 160         | 5.000,00  |  |  |  |  |  |  |  |
|     | 2023      | 1511                            | 931P                         | 161         | 6.000,00  |  |  |  |  |  |  |  |
|     |           |                                 |                              |             |           |  |  |  |  |  |  |  |
| 4   | 2023      | 1511                            | 931P                         | 16000       | 8.000,00  |  |  |  |  |  |  |  |
|     |           |                                 | Aplicaciones presupuest      | arias       |           |  |  |  |  |  |  |  |
|     | Ejercicio | Orgánica                        | Programa                     | Económica   | Importe   |  |  |  |  |  |  |  |
|     |           | 1511                            | 0210                         | 16000       | 8 000 00  |  |  |  |  |  |  |  |

Ilustración 10: Resultado de la consulta de saldo de enlace

### 3. Alta de retribuciones (Carpeta Gastos de personal)

Desde la Carpeta **Gastos de Personal**, se dan de alta las "Retribuciones" (Asignación) Se pulsa el botón "Alta".

| Soroll                                                                                                    | 2                                        |                                              |                                                               | c                     | omunicación Consulta sal<br>sistemas de enlace | do Anular Listado Fin                  | Mamitar Cambiar (                       | Cuardar Limpiar                                                                                  | Volver INCO Ayuda             |
|----------------------------------------------------------------------------------------------------|------------------------------------------|----------------------------------------------|---------------------------------------------------------------|-----------------------|------------------------------------------------|----------------------------------------|-----------------------------------------|--------------------------------------------------------------------------------------------------|-------------------------------|
| 101001 - UNDAD TRAMTA                                                                                                    | DORADE EXPEDIENTES                       |                                              |                                                               | Ownite: EXX-SNAPS     | HOT Fecha actualización: 21/12/2               | 022.06.181                             |                                         |                                                                                                  |                               |
| Eperation perspective<br>Se estam monitorable to reporting automatic<br>"indica un ca                                                                            |                                          |                                              |                                                               |                       |                                                |                                        |                                         | Ejercicio presupuestario: 2023<br>los órganos gestores activos e imach<br>indica un campo obliga |                               |
| Ejercicio<br>Número de expediente<br>Tipo de fondo<br>Generales Administra                                                                                       | 2023<br>0000003<br>Pago direct<br>rtivos | o<br>stos de Personal Pago Justificantes Doc | Órgano gentar<br>Servicio Service<br>Estado Preses<br>umentos | de entrada<br>entrada |                                                | Forma vis<br>Nº exp. co<br>Ejercicio p | alización<br>Nabilidad<br>resupuestario | De<br>262<br>20                                                                                  | nalada v<br>nestocono<br>23 v |
| N° de netribuciones     Importe total de las netribuciones       Fecha aprobación del ganto     Parámetros de búsqueda ganto       Importe netribución     Insta |                                          |                                              |                                                               |                       |                                                |                                        |                                         |                                                                                                  |                               |
|                                                                                                    | M <sup>2</sup> Batribucios *             | Destinatari                                  |                                                               | tribuciones           | Compromisos de Casto                           | importe pago                           | R10 0300                                | Dec.                                                                                             | 200                           |
| -                                                                                                    | in methodologic                          | Cesonatan                                    |                                                               | inporte remound       | Compromises de Gasto                           | mporce pago                            | r te pago                               |                                                                                                  |                               |
| -                                                                                                    |                                          | Total (0) Retribuciones:                     |                                                               | 0.00                  | 0.08                                           | 6,00                                   |                                         | 1.00                                                                                             | Añadir Retribución            |
|                                                                                                    |                                          |                                              | re Págn                                                       | 1 de 0 av av 10 w     | )                                              |                                        | No hay                                  | resultados para la                                                                               | büsqueda                      |

Ilustración 11: Alta retribuciones

Especificar los datos del tercero (cajero, habilitado) y agregar las aplicaciones presupuestarias. Para guardar la Retribución/Asignación pulsar sobre el icono "Agregar".

| ediente - Pago Directo - Retribu                                           | ción - Alta                                                                                                    | (weath 1.0.4                                                                                                    | CNAMESHOT Fecha antivestación 211/2002 (N. 14)                                 | Aprese<br>Aprese     | Unione Viewer Acada<br>gengar seignación COMP<br>Eperate presauretarte |
|----------------------------------------------------------------------------|----------------------------------------------------------------------------------------------------|----------------------------------------------------------------------------------------------------|--------------------------------------------------------------------------------|----------------------|------------------------------------------------------------------------|
| W Retriects                                                                | 01 - (0001334161168) (CAURIO                                                                                                    | Datos de la Retribució<br>espedor : Nomina 2023                                                                                                    |                                                                                | dicar datos del tero | cero                                                                   |
| Importe<br>Facha de recepción<br>Facha de Alta para el envic al TC *       | 33.000.00                                                                                                    | Aplicaciones presupuest                                                                                                    | tarias                                                                         | ar aplicaciones pres | supuestaria                                                            |
| Importe<br>Tacha de mespolén<br>Fache de Alta para el envic el TC *        | 3.000.00<br>31/13/2022 III                                                                                                    | Aplicaciones presupuest                                                                                                    | recha the de ganerile<br>2º Agrega<br>tarias                                   | ar aplicaciones pres | supuestaria                                                            |
| Ingons<br>Techs de respotés<br>Faché de Alta para el envie el TC *<br>     | 53.000.00<br>21/11/1002 III<br>Dogimes<br>(33.1                                                                                                    | Aplicaciones presupuest                                                                                                    | tarias                                                                         | ar aplicaciones pres | supuestaria                                                            |
| Ingore<br>Troba de recepción<br>Facha de Alta para el envio el TC *<br>    | 533.000.00                                                                                                    | Aplicaciones presupuest                                                                                                    | rena tea as gassela<br>2º Agrega                                               | ar aplicaciones pres | supuestaria                                                            |
| Inguite<br>Tracka de notagotio<br>Rocka de Alta gara el envir el TC *<br>  | 053.000.00<br>21/12/007 100<br>00genes<br>1311<br>1311<br>1311                                                                                                    | Aplicaciones presupuest Program (917 917 917 917 917 917 917 917 917 917                                                                                                    | rena to as gaussia<br>2º Agrega<br>isoto<br>13000<br>132                       | ar aplicaciones pres | supuestaria                                                            |
| Ingone<br>Techa de recepció<br>Facha de Alta para al envir el TC*<br>      | 53.000.00<br>21/15/1022 100<br>0000000<br>01310<br>1311<br>1311<br>1411<br>1411                                                                                                    | Aplicaciones presupuest  Programa  (31)  (31)  (31)  (31)  (31)  (31)  (31)  (31)  (31)  (31)  (31)  (31)  (31)  (31)  (31)  (31)  (31)  (31)  (31)  (31)  (31)  (31)  (31)  (31)  (31)  (31)  (31)  (31)  (31)  (31)  (31)  (31)  (31)  (31)  (31)  (31)  (31)  (31)  (31)  (31)  (31)  (31)  (31)  (31)  (31)  (31)  (31)  (31)  (31)  (31)  (31)  (31)  (31)  (31)  (31)  (31)  (31)  (31)  (31)  (31)  (31)  (31)  (31)  (31)  (31)  (31)  (31)  (31)  (31)  (31)  (31)  (31)  (31)  (31)  (31)  (31)  (31)  (31)  (31)  (31)  (31)  (31)  (31)  (31)  (31)  (31)  (31)  (31)  (31)  (31)  (31)  (31)  (31)  (31)  (31)  (31)  (31)  (31)  (31)  (31)  (31)  (31)  (31)  (31)  (31)  (31)  (31)  (31)  (31)  (31)  (31)  (31)  (31)  (31)  (31)  (31)  (31)  (31)  (31)  (31)  (31)  (31)  (31)  (31)  (31)  (31)  (31)  (31)  (31)  (31)  (31)  (31)  (31)  (31)  (31)  (31)  (31)  (31)  (31)  (31)  (31)  (31)  (31)  (31)  (31)  (31)  (31)  (31)  (31)  (31)  (31)  (31)  (31)  (31)  (31)  (31)  (31)  (31)  (31)  (31)  (31)  (31)  (31)  (31)  (31)  (31)  (31)  (31)  (31)  (31)  (31)  (31)  (31)  (31)  (31)  (31)  (31)  (31)  (31)  (31)  (31)  (31)  (31)  (31)  (31)  (31)  (31)  (31)  (31)  (31)  (31)  (31)  (31)  (31)  (31)  (31)  (31)  (31)  (31)  (31)  (31)  (31)  (31)  (31)  (31)  (31)  (31)  (31)  (31)  (31)  (31)  (31)  (31)  (31)  (31)  (31)  (31)  (31)  (31)  (31)  (31)  (31)  (31)  (31)  (31)  (31)  (31)  (31)  (31)  (31)  (31)  (31)  (31)  (31)  (31)  (31)  (31)  (31)  (31)  (31)  (31)  (31)  (31)  (31)  (31)  (31)  (31)  (31)  (31)  (31)  (31)  (31)  (31)  (31)  (31)  (31)  (31)  (31)  (31)  (31)  (31)  (31)  (31)  (31)  (31)  (31)  (31)  (31)  (31)  (31)  (31)  (31)  (31)  (31)  (31)  (31)  (31)  (31)  (31)  (31)  (31)  (31)  (31)  (31)  (31)  (31)  (31)  (31)  (31)  (31)  (31)  (31)  (31)  (31)  (31)  (31)  (31)  (31)  (31)  (31)  (31)  (31)  (31)  (31)  (31)  (31)  (31)  (31)  (31)  (31)  (31)  (31)  (31)  (31)  (31)  (31)  (31)  (31)  (31)  (31)  (31)  (31)  (31)  (31)  (31)  (31)  (31)  (31)  (31)  (31)  (31)  (31)  (31)  (31)  (31)  ( | Vecto Bit de gaserila<br>2º Agrega<br>Larkas<br>Local<br>1300<br>(1200<br>130  | ar aplicaciones pres | supuestaria                                                            |
| Ingora<br>Process de encopelos<br>Fachas de Alta gans el encis el TC *<br> | 53.000.00<br>21/11/0002 MI<br>21/11/0002 MI<br>21/11/11/0002 MI<br>21/11/11/11/0002 MI<br>21/11/11/11/11/11/11/11/11/11/11/11/11/1                                                                                                    | Aplicaciones presupuest                                                                                                    | rena te as gaseda<br>2º Agrega<br>12000<br>12000<br>12300<br>1230<br>1230      | ar aplicaciones pres | supuestaria                                                            |
| Noors<br>Tacké de notpolité<br>Raché de Alka para et envir el TC*<br>      | 033.000.00<br>01/11/1007 100<br>01/11/1007 100<br>01/11<br>01/11 | Program           0317           0317           0317           0317           0317           0317           0317           0317           0317           0317           0317           0317           0317           0317           0317                                                                                                    | rena to se gassia<br>2º Agrega<br>isto<br>1000<br>1000<br>1000<br>1000<br>1000 | ar aplicaciones pres | supuestaria                                                            |

Ilustración 12: Tercero y Botón Agregar retribuciones

| SOROLLA2                                                                                                    |                                    |                                                                 | c                       | comunicación Consulta s<br>sistemas de enla | aldo Anular I                      | Listado F                         | in tramitar Car                                   | mbiar Guar | dar Limpi     | ar Volver                            | Inici                    |
|----------------------------------------------------------------------------------------------------|------------------------------------|-----------------------------------------------------------------|-------------------------|---------------------------------------------|------------------------------------|-----------------------------------|---------------------------------------------------|------------|---------------|--------------------------------------|--------------------------|
| Expedientes - Pago Directo [-]                                                                                                    |                                    |                                                                 |                         |                                             |                                    |                                   |                                                   |            |               |                                      |                          |
| 1031001 - UNIDAD TRAMITADORA DE EXPEDIENTES                                                                                              |                                    |                                                                 | (Versión: 8.XX-SNAPS    | HOT Fecha actualización: 21/12              | 2/2022 06:18)                      |                                   |                                                   | s          | e están mostr | Ejerc<br>ando los órgan              | ticio p<br>los ge<br>tin |
| Ejercicio 2023<br>Número de expediente 0000000.<br>Tipo de fondo Pago dire<br>Generales Administrativos <sup>(1)</sup> Presupuestarios d | 3<br>clo<br>satos de Personal      | Órgano gestor<br>Servicio Servicio<br>Estado Presupt<br>umentos | , de entrada<br>Jestado | ·                                           |                                    | Forma v<br>Nº exp. (<br>Ejercició | risualización<br>contabilidad<br>o presupuestario |            |               | Detallada V<br>2023M5B0000<br>2023 V | ✓<br>03                  |
| N <sup>e</sup> de retribuciones<br>Fecha aprobación del gasto                                                                            |                                    |                                                                 |                         |                                             | s retribuciones<br>cepción ofertas | [<br>[                            | [                                                 | 53.000,0   | 00            |                                      |                          |
| Importe retribución                                                                                                    |                                    | - Parámetro                                                     | os de búsqueda 🙍        | hasta                                       |                                    | [                                 |                                                   |            |               |                                      |                          |
| Nº Retribucion 🗢                                                                                                    | Destinatari                        | 0                                                               | Importe retribución     | Compromisos de Gasto                        | Importe                            | pago                              | Pte pa                                            | go         | Doc.          |                                      |                          |
|                                                                                                    |                                    |                                                                 |                         |                                             |                                    |                                   |                                                   |            |               |                                      |                          |
| 001                                                                                                    | OT000123456788 - CAJERO            |                                                                 | 53.000,00               | 0,00                                        |                                    | 0,00                              | þ                                                 | 53.000,00  |               | ×                                    |                          |
|                                                                                                    | Total (1) Retribuciones: 53.000,00 |                                                                 | 53.000,00               | 0,00                                        |                                    | 0,00                              |                                                   | 53.000,00  |               |                                      |                          |
|                                                                                                    |                                    | ra ka Página                                                    | a 1 de 1 🛼 🛌 10 🗸       |                                             |                                    |                                   |                                                   |            | Mostra        | ndo 1 · 1 de                         | 1                        |

Ilustración 13: Retribución agregada

Generar el documento contable de autorización y compromiso de gasto AD con las aplicaciones e importes de la retribución.

| SOROLLA2                                 |              |                               |                               |                                               |  |
|------------------------------------------|--------------|-------------------------------|-------------------------------|-----------------------------------------------|--|
| xpedientes - Documento                   |              |                               |                               |                                               |  |
| 1001 - UN DAD TRAMITADORA DE EXPEDIENTES | -            |                               | (Version: 0.00-SN             | APSHOT Fecha actualización, 21/12/2022 08:18) |  |
|                                          |              |                               | Datos gen                     | eraler del documento                          |  |
|                                          |              |                               | Cortos gen                    | eranes del documento                          |  |
| Todos 🔄                                  |              |                               |                               |                                               |  |
| Tipo *                                   |              | Gastos                        |                               |                                               |  |
| Oficine contable "                       |              | 00160 -                       |                               | · ·                                           |  |
| lipo de documento *                      |              | 2.00.230.0 - AD AUT. Y COMPRI | DM. S/CRTO.RETENID            | ~                                             |  |
| DIR3 OG *                                |              | E00127404 -                   | . a                           | v                                             |  |
| DIR3 UT *                                |              | EA0011847 -                   |                               | * ·                                           |  |
| Drigen                                   |              | Añadir descripción del pago o | omo texto libre del documento |                                               |  |
| fexto libre de la operación              |              | Se generará automaticamente : | Titulo del expediente         |                                               |  |
|                                          |              |                               |                               |                                               |  |
|                                          | Selección de | Retribución                   |                               | 100 million 100                               |  |
| etribución 001-lv                        | ómina 2023   |                               |                               | • Y                                           |  |
|                                          |              |                               |                               |                                               |  |

Ilustración 14: Alta documento contable AD

El Documento contable AD tiene 7 aplicaciones presupuestarias con distintas vinculaciones.

Cuando el documento AD se contabiliza, se actualiza el saldo de enlace y se crea la **bolsa de vinculación** correspondiente al Número de operación contable de SIC3. En este caso, 00160.2.23.3.1.9991111, de acuerdo con los niveles de vinculación jurídica de las distintas aplicaciones.

Para consultar el saldo de enlace pulsar el botón "Consulta de saldo de enlace".

|                                                                                 | Comunicado n Consulta saldo Justar Listado Finitraminar Cambiar Cuandar Linguiar Volver Inscio Ayuda<br>xpedientes - Pago Directo [-] |                                                                      |                               |                       |                                  |                                                                        |                           |                                                                                       |  |  |  |
|---------------------------------------------------------------------------------|----------------------------------------------------------------------------------------------------|----------------------------------------------------------------------|-------------------------------|-----------------------|----------------------------------|------------------------------------------------------------------------|---------------------------|---------------------------------------------------------------------------------------|--|--|--|
| expediences - rayo bire                                                         | ecto [1]                                                                                                    |                                                                      |                               | Streetler & Mr. Balla | MUNT Franks and allocation 24143 | 0000 BK (K)                                                            |                           |                                                                                       |  |  |  |
| 1011001 - UNEDAD TRAMETADORA DE                                                 | EXPEDIENTES                                                                                                    |                                                                      |                               | persion. E.XX-ShAP    | SHOT Heora actualizacian 21/12   | (2022 <b>66</b> 16)                                                    | Se están mostrando los ár | Qerciclo presupuestario: 200<br>rganos gestores activos e in<br>1º indica un campo ob |  |  |  |
| Ejercicio<br>Nimero de expediente<br>Tipo de fondo<br>Generales Administrativos | 2823<br>00000003<br>Page directo<br>Presupuestarios Gastos de Personal                                                                | Órgano gestor<br>Servicio<br>Estado<br>Pago Justificantes Documentos | Servicio de entre<br>Contrato | eda                   |                                  | Forma visualización<br>N° exp. contabilidad<br>Egercicio presupuestari | 0 2023 ¥                  | 5a 💌<br>00003                                                                         |  |  |  |
| Tabla 🔿 Árbol                                                                   |                                                                                                    |                                                                      |                               |                       |                                  |                                                                        |                           |                                                                                       |  |  |  |
|                                                                                 | Nombre Tip                                                                                                    | o ope. NID                                                           | Importe                       | Situación             | Situación contable               | Nº op. enlace                                                          | M* SIC                    | Fecha contabil.                                                                       |  |  |  |
| Documentos                                                                      | 1                                                                                                    |                                                                      |                               |                       |                                  |                                                                        |                           |                                                                                       |  |  |  |
| 2.00.100.0.tcn                                                                  |                                                                                                    | RC 02160552023000000013                                              | 53.000,00                     | 5                     | Contabilizado                    |                                                                        | 00150 2 23 3 1 9999998    | 01/01/2023                                                                            |  |  |  |
| - 2.00.230.0.tcn                                                                |                                                                                                    | AD 02160552023000000014                                              | 53.000,00                     |                       | Contabilizado                    | 00160.2.23.3.1.9999998                                                 | 00160.2.23.3.1.9991111    | 01/01/2023                                                                            |  |  |  |

Ilustración 15: Botón Consulta de saldo de enlace

Seleccionar el número de operación del AD contabilizado.

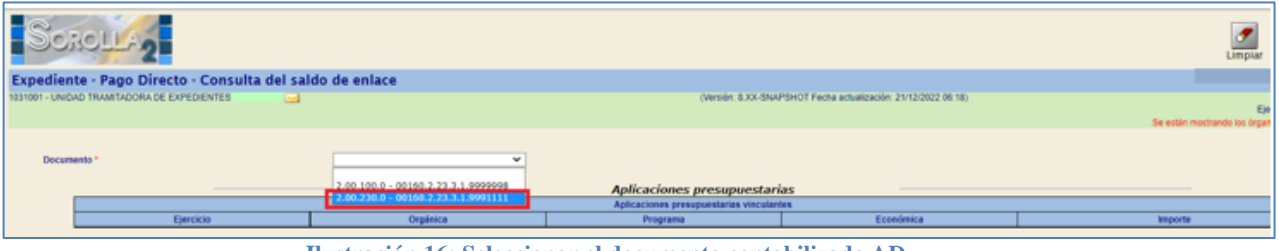

Ilustración 16: Seleccionar el documento contabilizado AD

Aparecerán además de las aplicaciones presupuestarias que se dieron de alta en la retribución con sus importes correspondientes, las aplicaciones presupuestarias vinculantes para el Capítulo I con el correspondiente importe de la **bolsa de vinculación**.

| CROLLA          | 2                                                                                                    |                                                                                                    |                                   |                                                                                                    | Limpiar Volver Ayus                                                                                             |
|-----------------|----------------------------------------------------------------------------------------------------|----------------------------------------------------------------------------------------------------|-----------------------------------|----------------------------------------------------------------------------------------------------|----------------------------------------------------------------------------------------------------|
| ente - Pago     | Directo - Consulta del sa                                                                                                    | aldo de enlace                                                                                                    |                                   |                                                                                                    |                                                                                                    |
| NEDAD TRAMITADO | SKADE EXPEDIENTES                                                                                                    |                                                                                                    | Oversity \$33.5                   | NWPSHOT Fecha aduatuación, 21/12/08/2 08:18)                                                                                                    | Europe presquet<br>Se estér mermente los trajans postores ach<br>* rodica el ca                                 |
| umanda 1.1      |                                                                                                    | 2.00.230.0 - 00160.2.23.3.1.9991111 ¥                                                                                                    |                                   |                                                                                                    |                                                                                                    |
| 1               |                                                                                                    |                                                                                                    | Aplicaciones presupprest          | arias                                                                                                    |                                                                                                    |
|                 |                                                                                                    |                                                                                                    | Autoactores ensurementarias vinci | dantes                                                                                                    |                                                                                                    |
|                 | Epercicio                                                                                                    | Orgânica                                                                                                    | Programe                          | Eccedenica                                                                                                    | Importe                                                                                                    |
| H               | 2003                                                                                                    | 1911                                                                                                    | 0318                              | 12                                                                                                    | 30.000.00                                                                                                    |
|                 |                                                                                                    |                                                                                                    | Apitraciones presupuestarias      | L                                                                                                    |                                                                                                    |
|                 | Ejercicia                                                                                                    | Cryánica                                                                                                    | Programa                          | Económica                                                                                                    | Inporte                                                                                                    |
|                 | 2021                                                                                                    | 1515                                                                                                    | [9].1P                            | 12000                                                                                                    | 10.000.00                                                                                                    |
|                 | 2023                                                                                                    | (131)                                                                                                    | 1923P                             | 12001                                                                                                    | 20.000,00                                                                                                    |
| HE              | (2022)                                                                                                    | 11911                                                                                                    | 0210                              | 10                                                                                                    | 4.000.00                                                                                                    |
|                 |                                                                                                    |                                                                                                    | Aplicaciones presuportiarian      |                                                                                                    |                                                                                                    |
|                 | Eperation                                                                                                    | Organica                                                                                                    | Programa                          | Econômica                                                                                                    | Mgorbs                                                                                                    |
|                 | 2023                                                                                                    | 1502                                                                                                    | NO LP                             | 152                                                                                                    | 1.000,00                                                                                                    |
|                 | 2023                                                                                                    | 1511                                                                                                    | 931P                              | 11300                                                                                                    | 3.000,00                                                                                                    |
|                 |                                                                                                    |                                                                                                    |                                   |                                                                                                    |                                                                                                    |
|                 | (2123                                                                                                    | 11211                                                                                                    | 18237                             | 122                                                                                                    | 11,000,00                                                                                                    |
|                 | Electron                                                                                                    | Contractor                                                                                                    | Applications presidents of        | Ecologica                                                                                                    | 1000                                                                                                    |
|                 | 2023                                                                                                    | (rect                                                                                                    | Pitte -                           | 160                                                                                                    | 3,000,00                                                                                                    |
|                 | 2023                                                                                                    | 12523                                                                                                    | 9316                              | 161                                                                                                    | 8,000,00                                                                                                    |
| -               |                                                                                                    | the second second second second second second second second second second second second second second second se                                                                                                    |                                   | the state of the state of the s |                                                                                                    |
| 4               | 2423                                                                                                    | 11511                                                                                                    | \$31P                             | 16088                                                                                                    | 1.000.00                                                                                                    |
|                 | and the second second se | and the second second se | Aplicationes presuportiation      |                                                                                                    |                                                                                                    |
|                 | Emeration                                                                                                    | Constants                                                                                                    | Desprana                          | Economia                                                                                                    | The second second second second second second second second second second second second second second second se |
|                 | agerynana -                                                                                                    |                                                                                                    |                                   |                                                                                                    |                                                                                                    |

Ilustración 17: Aplicaciones presupuestarias de la retribución

#### 4. Pago

Al igual que en los demás tipos de expediente, los pagos se dan de alta en la carpeta Pago.

La particularidad de este tipo de expedientes es que, en el momento de crear el pago, en el campo "Aplicaciones Presupuestarias" el importe de cada una de las aplicaciones puede no coincidir con el importe que presentan las aplicaciones en el documento con fase D. En unos casos puede ser mayor y en otros menor, debido a que la validación del importe se realiza con el que figure en las correspondientes aplicaciones vinculantes de la **bolsa de vinculación** a la que pertenece esa aplicación presupuestaria.

No se permite que las distribuciones de importes entre las aplicaciones con el mismo nivel de vinculación superen el importe de la correspondiente aplicación vinculante de la **bolsa de vinculación**.

También se darán de alta en el formulario de pago, los conceptos de descuento existentes en la nómina, tales como, cuotas de Seguridad Social, cuotas de mutualidad, retenciones por el Impuesto sobre la Renta de personas físicas, etc.

| Nimero de cuenta benco intermedianio<br>Moneda<br>Importe total el divisas<br>Importe liquido en divisas |                              | Datos de D                      | ivisas<br>Tipo cambio<br>Importe total en euros<br>Importe tiguido en euros |           |       |   |  |  |  |  |  |  |  |
|----------------------------------------------------------------------------------------------------|------------------------------|---------------------------------|-----------------------------------------------------------------------------|-----------|-------|---|--|--|--|--|--|--|--|
|                                                                                                    | Aplicaciones presupuestarias |                                 |                                                                             |           |       |   |  |  |  |  |  |  |  |
| Ejercicio                                                                                                | Orgánica                     | Programa                        | Económica                                                                   | Importe   |       |   |  |  |  |  |  |  |  |
| 2023                                                                                                    | 1511                         | 931P                            | 12000                                                                       | 5.000,00  |       | × |  |  |  |  |  |  |  |
| 2023                                                                                                    | 1511                         | 931P                            | 12001                                                                       | 25.000,00 |       | × |  |  |  |  |  |  |  |
| 2023                                                                                                    | 1511                         | 931P                            | 152                                                                         | 1.000,00  |       | × |  |  |  |  |  |  |  |
| 2023                                                                                                    | 1511                         | 931P                            | 15200                                                                       | 3.000,00  |       | × |  |  |  |  |  |  |  |
| 2023                                                                                                    | 1511                         | 931P                            | 160                                                                         | 7.000,00  |       | × |  |  |  |  |  |  |  |
| 2023                                                                                                    | 1511                         | 931P                            | 16000                                                                       | 8.000,00  |       | × |  |  |  |  |  |  |  |
| 2023                                                                                                    | 1511                         | 931P                            | 161                                                                         | 4.000,00  |       | × |  |  |  |  |  |  |  |
| Código de reserva                                                                                        | digo de reservas CIEXT       |                                 |                                                                             |           |       |   |  |  |  |  |  |  |  |
| Sección Orgánica Libre 1 Org                                                                             | jánica Libre 2 Código        | Descripción                     | Importe                                                                     | Gestor    | CIENT | 2 |  |  |  |  |  |  |  |
| 00 00                                                                                                    | 00 100103                    | IRPF RETENCION TRABAJO PERSONAL | 5.20                                                                        | 0,00      |       | X |  |  |  |  |  |  |  |
| 00                                                                                                    | 57 320008                    | MUTUALIDAD                      | 80                                                                          | 0,00      |       | × |  |  |  |  |  |  |  |
| 00                                                                                                    | 57 320015                    | CUOTA SEGURIDAD SOCIAL          | 2.20                                                                        | 0,00      |       | × |  |  |  |  |  |  |  |

Ilustración 18: Formulario alta de pago. Distribución aplicaciones y descuentos

La nómina del mes correspondiente es el documento que dará soporte al pago generado, sin embargo, para que dentro de la aplicación SOROLLA2 pueda quedar justificado, deberá crearse un justificante interno activando la casilla "Crear justificante asociado sin nº serie/factura".

| N* pago                                          |                                       | Datos del Pago                              |                                        |
|--------------------------------------------------|---------------------------------------|---------------------------------------------|----------------------------------------|
| Descripción pago *                               | Nómina 2023                           |                                             |                                        |
| Importe del pago                                 | 0,00                                  | Importe descuentos                          | 0,00                                   |
| Importe justificantes                            | 0,00                                  | Importe retenciones de los<br>justificantes | 0,00                                   |
| Importe sin IVA                                  | 0,00                                  |                                             |                                        |
| Código tipo de abono                             | ×                                     | Fecha inicio plazo abono                    |                                        |
|                                                  |                                       | Tipo de trámite                             | ×                                      |
| Fecha de gasto<br>Fecha de conformidad           | 01/01/2023                            | Fecha de reconocimiento de obligación       | 01/01/2023                             |
| Código IB de inventario                          |                                       | Gasto de Financiación Afectada              |                                        |
|                                                  |                                       |                                             |                                        |
| Oficina Contable                                 | · · · · · · · · · · · · · · · · · · · | Ordinal del assessment de 🗖                 |                                        |
| Forma pago                                       | Transferencia bancaria 💙              | Número de cuenta                            | - IBAN ES62 0691 1272 6388 2119 1402 💙 |
| Tipo de pago                                     | 02-HAB, PERSONAL DECR. 680/74 Y       | Área origen del gasto                       | MADRID                                 |
| Crear justificante asociado sin nº serielfactura |                                       |                                             |                                        |
| Original/Complementario                          | Original 🗸                            | Pagos Complementarios                       | ×                                      |
| Indicador Embargabilidad                         | No embargable 🗸 🗸                     | Normativa que ampara la inembargabilidad    |                                        |
|                                                  |                                       | Datos del Cesionario del Pago               |                                        |

Ilustración 19: Formulario alta de pago, generación automática de justificante interno

| Expedientes - Pago Direct<br>1031001 - UNIDAD TRAMITADORA DE EX                                        | to [-]<br>Pediantes 🔄                                                                                                    |                |                     | Co<br>(Versión: 8.XX-SNAPSH | Dunicación Consulta se de enlac | Ido Anular Listado<br>2022 06:18) | Fin tramitar Cambiar G | uardar Limpiar Volver Ir | nicio Ayuda |  |  |  |
|----------------------------------------------------------------------------------------------------|----------------------------------------------------------------------------------------------------|----------------|---------------------|-----------------------------|---------------------------------|-----------------------------------|------------------------|--------------------------|-------------|--|--|--|
| E jevoco presuber samo 422.<br>Se están mostrando iso digrama esta vene enac<br>"indica un campo delig |                                                                                                    |                |                     |                             |                                 |                                   |                        |                          |             |  |  |  |
| Ejercicio<br>Número de expediente<br>Tipo de fondo<br>Generales Administrativos                        | nerole specificate<br>nerole separitime<br>o de rapadimies<br>o de fondo<br>Pago fincto<br>Pago fincto<br>Pa |                |                     |                             |                                 |                                   |                        |                          |             |  |  |  |
| N° Pagos<br>N° Retribución *                                                                           | 1<br>001 - Nómina 2023 V                                                                                                    |                | Parámetros o        | de búsqueda 🍠               |                                 |                                   |                        |                          |             |  |  |  |
| Destinatario<br>Importe pago desde<br>Ejercicio                                                        | OT V 000123456788 CAJERO                                                                                                    | ~              |                     | hasta                       |                                 |                                   |                        |                          |             |  |  |  |
| Ejercicio                                                                                              |                                                                                                    | ~              | F                   | Pagos                       | Orgánica                        | Programa                          | Económica              |                          |             |  |  |  |
| Nº pago 🗢 Nº pago<br>Original                                                                          | Descripción pago                                                                                                    | Nº Retribución | Importe retribución | Importe pago                | Importe sin IVA                 | Obligaciones<br>reconocidas       | Estado justificación   | Justificantes            | (H)         |  |  |  |
| 0001                                                                                                   | Pago enero                                                                                                    | 001            | 53.000,00           | 53.000,00                   | 53.000,00                       |                                   | Sí                     | 6                        | ×           |  |  |  |
|                                                                                                    | Total (1) Pages: 53.000,00         53.000,00         0,00         Image: 1 the state of the state of the state                                                                                                    |                |                     |                             |                                 |                                   |                        |                          |             |  |  |  |

Ilustración 20: Pestaña pago

Una vez dado de alta el pago se genera el documento contable de reconocimiento de la obligación y propuesta de pago OK.

| SOROLLA2                           |                           |                                     |                                   |                                                 |
|------------------------------------|---------------------------|-------------------------------------|-----------------------------------|-------------------------------------------------|
| xpedientes · Documento             |                           |                                     |                                   |                                                 |
| 01001 - UNIDAD TRAMITADORA DE EXPE | DIENTES                   |                                     | (Versión: 8.XX-                   | SNAPSHOT Fecha actualización: 21/12/2022 05:18) |
| Todas                              |                           |                                     | Datos ge                          | enerales del documento                          |
| Time                               |                           | Gastra                              |                                   |                                                 |
| Oficina contable *                 |                           | 00160 -                             |                                   | ~                                               |
| Tipo de documento *                |                           | 2.00.420.0 - DK RECONDC.            | OBLIGAC, Y P. PAGO                | ×1                                              |
| DIR3 OG *                          |                           | E00127404 -                         |                                   |                                                 |
| DIR3 UT *                          |                           | EA0011847 -                         |                                   | 1 *                                             |
| Origen                             |                           | Añadir descripción del pa           | go como texto libre del documento | 1997                                            |
| Texto libre de la operación        |                           | Se generară automaticament          | te : Factura / Contrato / Pago    |                                                 |
|                                    |                           |                                     |                                   |                                                 |
|                                    | Selección                 | de Pago/Retribución                 |                                   |                                                 |
| Pago Retribución                   | 0001-Pago enero / 001-Nóm | ina 2023                            |                                   | - Y                                             |
| Operación de enlace                | 2.00.230.0 - AD - 00160.2 | 23.3.1.9991111 👻 📋 Todas operacione | s de enlace                       |                                                 |

Ilustración 20: Alta documento contable de reconocimiento de obligación OK

| Sorol         | A2                                     |                                                                                                    |                                                                    |                        |                                                                               |                                    |                  |        |                 |
|---------------|----------------------------------------|----------------------------------------------------------------------------------------------------|--------------------------------------------------------------------|------------------------|-------------------------------------------------------------------------------|------------------------------------|------------------|--------|-----------------|
| Datos específ | icos del doc                           | cumento                                                                                                    |                                                                    |                        |                                                                               |                                    |                  |        |                 |
|               |                                        |                                                                                                    |                                                                    |                        |                                                                               |                                    |                  |        |                 |
|               |                                        |                                                                                                    |                                                                    |                        | OFICINA CONT                                                                  | <b>ABLE</b> 00160                  |                  |        |                 |
|               |                                        |                                                                                                    | DAD DEL                                                            |                        | Ope                                                                           | ración de enlace:                  | 00160.2.23.3.1.9 | 991111 |                 |
|               |                                        | EJERCICIO C                                                                                                    | ORRIENTE                                                           |                        |                                                                               | Nº Expediente:<br>Nº aplicaciones: | 2023M5B00003     | ]      | Ejercicio: 2023 |
|               |                                        | Año del presupues                                                                                                    | to: 2023                                                           |                        |                                                                               | <u> </u>                           | Sección:         | 15     |                 |
|               | licaciones presup                      | ouestarias                                                                                                    |                                                                    |                        |                                                                               |                                    |                  |        |                 |
|               | Orgánica<br>11<br>11<br>11<br>11<br>11 | Programa           931P           931P           931P           931P           931P           931P           931P           931P           931P           931P | Económica<br>12000<br>12011<br>152<br>15200<br>160<br>16000<br>161 | Importe                | 5.000,00<br>25.000,00<br>3.000,00<br>3.000,00<br>7.000,00<br>4.000,00<br>Tot: | Cta. PGCP                          | 53.000,00        |        |                 |
|               |                                        | Importe:<br>Interesado:                                                                                                    | OT00012345678                                                      | 53.000,00<br>88 CAJERO |                                                                               |                                    |                  |        |                 |

Ilustración 212: Pre visualización documento de pago

| Sorolla                                                                                                    |                |                                                              |                                           | Comunicación<br>sistemas     | Consulta saldo<br>de enlace  | Listado Fin tramitar C                                                | ambiar Guardar Limpiar Volver                    | inicio Ayuda                                                            |  |  |
|----------------------------------------------------------------------------------------------------|----------------|--------------------------------------------------------------|-------------------------------------------|------------------------------|------------------------------|-----------------------------------------------------------------------|--------------------------------------------------|-------------------------------------------------------------------------|--|--|
| Expedientes - Pago Directo [-]                                                                                                    |                |                                                              |                                           |                              |                              |                                                                       |                                                  |                                                                         |  |  |
| 1031001 - UNIDAD TRAMITADORA DE EXPEDIENTES I                                                                                                    |                |                                                              | (Versi                                    | bn: 8.XX-SNAPSHOT Fecha actu | alización: 21/12/2022 06:18) |                                                                       | Ejerc<br>Se están mostrando los órgan            | cicio presupuestario: 2<br>tos gestores activos e<br>"indica un campo o |  |  |
| Ejericicio 2023<br>Número de expediente 0000003<br>Tipo de fondo Papo directo<br>Generalea Administrativos) <sup>11</sup> (Presupuestarios) (Gastos de Per | sonal Pago Jus | Órgano gestor<br>Servicio<br>Estado<br>tíficantes Documentos | Servicio de entrada<br>Certificado/pagado |                              |                              | Forma visualización<br>Nº exp. contabilidad<br>Ejercicio presupuestar | Detallada            2023M58000           2023 ▼ | <b>v</b><br>103                                                         |  |  |
| Table () Arboli@                                                                                                    |                |                                                              |                                           |                              |                              |                                                                       |                                                  |                                                                         |  |  |
| Nombre                                                                                                    | Tipo ope.      | NID                                                          | Importe                                   | Situación Situación          | contable                     | Nº op. enlace                                                         | N° SIC                                           | Fecha contabil.                                                         |  |  |
| Documentos Anulados                                                                                                    |                |                                                              |                                           |                              |                              |                                                                       |                                                  |                                                                         |  |  |
|                                                                                                    |                |                                                              |                                           |                              |                              |                                                                       |                                                  |                                                                         |  |  |
| 2.00.100.0.tcn                                                                                                    | RC             | 0216055202300000013                                          | 53.000,00                                 | Conta                        | oilizado                     |                                                                       | 00160.2.23.3.1.9999998                           | 01/01/2023                                                              |  |  |
| - 2.00.100.0.tcn<br>2.00.230.0.tcn                                                                                                    | RC<br>AD       | 0216055202300000013<br>0216055202300000014                   | 53.000,00                                 | Contal<br>Contal             | olizado<br>olizado O         | 0160.2.23.3.1.9999998                                                 | 00160.2.23.3.1.9999998<br>00160.2.23.3.1.9991111 | 01/01/2023<br>01/01/2023                                                |  |  |

Ilustración 22: Pestaña documentos contables

### Consulta de Saldo de Enlace

| ROLLA                                                    | 2                        |           |                                 |                                                                                                    |                                                                                                    |                                                                                                    |                                                                                   |                                                                                   | Limpiar                                                                                                    | Volver /                                       |  |
|----------------------------------------------------------|--------------------------|-----------|---------------------------------|----------------------------------------------------------------------------------------------------|----------------------------------------------------------------------------------------------------|----------------------------------------------------------------------------------------------------|-----------------------------------------------------------------------------------|-----------------------------------------------------------------------------------|----------------------------------------------------------------------------------------------------|------------------------------------------------|--|
| te - Pago I                                              | Directo - Consulta del s | aldo de e | nlace                           |                                                                                                    |                                                                                                    |                                                                                                    |                                                                                   |                                                                                   |                                                                                                    |                                                |  |
| Expedience - Pago Directo - Consulta del saldo de enlace |                          |           |                                 |                                                                                                    | (Versión: 8.XX-SNAPSHOT Fecha actualización: 21/12/2022 06:18)                                                                                                    |                                                                                                    |                                                                                   |                                                                                   | Eperiocio presu<br>Se están mostrando los órganos gestorer                                                                                                    |                                                |  |
| vento *                                                  |                          | 2.00      | .420.0 - 00160.2.23.3.1.9993333 | ¥                                                                                                    | Documento OK                                                                                                    | contabilizado                                                                                                    |                                                                                   |                                                                                   |                                                                                                    | - noca ur                                      |  |
|                                                          |                          |           |                                 |                                                                                                    | Aplicaciones presupues                                                                                                    | tarias                                                                                                    |                                                                                   |                                                                                   |                                                                                                    |                                                |  |
|                                                          |                          |           |                                 |                                                                                                    | Aplicaciones presupuestarias vin                                                                                                    | sulanties .                                                                                                    |                                                                                   |                                                                                   |                                                                                                    |                                                |  |
| Ejercicio                                                |                          |           | Orgánica                        |                                                                                                    | Programa                                                                                                    | Econó                                                                                                    | Económica                                                                         |                                                                                   | Importe                                                                                                    |                                                |  |
| 2023                                                     |                          | 1511      |                                 | 931P                                                                                                    | 12                                                                                                    | 12                                                                                                    |                                                                                   | 30.000,00                                                                         |                                                                                                    |                                                |  |
|                                                          |                          |           |                                 |                                                                                                    | Aplicaciones presupuestari                                                                                                    | 85                                                                                                    |                                                                                   |                                                                                   |                                                                                                    |                                                |  |
| [                                                        | Ejercicio                |           | Orgánica<br>1511                |                                                                                                    | Programa                                                                                                    | Económica                                                                                                    | Económica<br>12000                                                                |                                                                                   | 5.000,00                                                                                                    |                                                |  |
| [                                                        | 2023                     |           |                                 |                                                                                                    | 931P                                                                                                    | 12000                                                                                                    |                                                                                   |                                                                                   |                                                                                                    |                                                |  |
| [                                                        | 2023                     |           | 1511                            |                                                                                                    | 931P                                                                                                    | 12001                                                                                                    |                                                                                   |                                                                                   | 25.000,00                                                                                                    | 1                                              |  |
|                                                          |                          |           |                                 |                                                                                                    |                                                                                                    |                                                                                                    |                                                                                   |                                                                                   |                                                                                                    | -                                              |  |
|                                                          | 2023                     |           | 1511                            |                                                                                                    | 931P                                                                                                    | 15                                                                                                    |                                                                                   |                                                                                   | 4.000,00                                                                                                    |                                                |  |
|                                                          |                          |           |                                 |                                                                                                    | Aplicaciones presupuestari                                                                                                    | 85                                                                                                    |                                                                                   |                                                                                   |                                                                                                    |                                                |  |
|                                                          | Ejercicio                |           | Orgánica                        |                                                                                                    | Programa                                                                                                    | Económica                                                                                                    | Económica                                                                         |                                                                                   | Importe                                                                                                    |                                                |  |
| [                                                        | 2023                     |           | 1511                            |                                                                                                    | 931P                                                                                                    | 152                                                                                                    | 152                                                                               |                                                                                   | 1.000,00                                                                                                    |                                                |  |
| [                                                        | 2023                     |           | 1511                            |                                                                                                    | 931P                                                                                                    | 15200                                                                                                    | 15200                                                                             |                                                                                   | 3.000,00                                                                                                    |                                                |  |
|                                                          |                          |           |                                 |                                                                                                    |                                                                                                    |                                                                                                    |                                                                                   |                                                                                   |                                                                                                    |                                                |  |
|                                                          | 2023                     |           | 1511                            |                                                                                                    | 931P                                                                                                    | 16                                                                                                    |                                                                                   |                                                                                   | 11.000,00                                                                                                    |                                                |  |
|                                                          |                          |           |                                 |                                                                                                    | Aplicaciones presupuestari                                                                                                    | 25                                                                                                    |                                                                                   |                                                                                   |                                                                                                    |                                                |  |
| [                                                        | Ejercicio                |           | Orgánica                        |                                                                                                    | Programa                                                                                                    | Económica                                                                                                    | Económica                                                                         |                                                                                   | Importe                                                                                                    |                                                |  |
| 1 [                                                      | 2023                     | 1511 1511 |                                 |                                                                                                    | 931P                                                                                                    | 160                                                                                                    |                                                                                   |                                                                                   | 7.000,00                                                                                                    |                                                |  |
| [                                                        | 2023                     |           |                                 |                                                                                                    | 901P                                                                                                    | 161                                                                                                    | 161                                                                               |                                                                                   | 4.000,00                                                                                                    |                                                |  |
|                                                          |                          |           |                                 |                                                                                                    |                                                                                                    |                                                                                                    |                                                                                   |                                                                                   |                                                                                                    |                                                |  |
| 2023                                                     |                          |           | 1511                            |                                                                                                    | 931P                                                                                                    | 16000                                                                                                    |                                                                                   |                                                                                   | 8.000,00                                                                                                    |                                                |  |
| Aplicaciones presupuestariaes                            |                          |           |                                 |                                                                                                    |                                                                                                    |                                                                                                    |                                                                                   |                                                                                   |                                                                                                    |                                                |  |
|                                                          | Ejercicio Orgánica       |           |                                 |                                                                                                    | Programa                                                                                                    | Económica                                                                                                    | Económica                                                                         |                                                                                   | Importe                                                                                                    |                                                |  |
|                                                          | 2023                     |           | 1511                            |                                                                                                    | 931P                                                                                                    | 16000                                                                                                    |                                                                                   |                                                                                   | 8.000,00                                                                                                    |                                                |  |
|                                                          | ento "                   |           |                                 | Electric         Organica           Electric         Organica           Electric         Organica           Electric         Organica           2023         1511           Electric         Organica           2023         1511           Electric         Organica           2023         1511           2023         1511           2023         1511           2023         1511           2023         1511           2023         1511           2023         1511           2023         1511           2023         1511           2023         1511           2023         1511           2023         1511           2023         1511           2023         1511           2023         1511           2023         1511           2023         1511           2023         1511           2023         1511           2023         1511           2023         1511           2023         1511 | Epercicio         Organica           Epercicio         Organica           Epercicio         Organica           2023         [531           2023         [531           2023         [531           2023         [531           2023         [531           2023         [531           2023         [531           2023         [531           2023         [531           2023         [531           2023         [531           2023         [531           2023         [531           2023         [531           2023         [531           2023         [531           2023         [531           2023         [531           2023         [531           2023         [531           2023         [531           2023         [531           2023         [531           2023         [531           2023         [531           2023         [531           2023         [531 | Example Consulta del saldo de enlace           AD TRANSTRUDORACE EDFECIENTES           Consulta del saldo de enlace           AD TRANSTRUDORACE EDFECIENTES           Consulta del saldo de enlace           AD TRANSTRUDORACE EDFECIENTES           Consulta del saldo de enlace           Aplicaciones presupuestants via           Aplicaciones presupuestants via           Consulta del saldo de enlace           Aplicaciones presupuestants via           Consulta del saldo de enlace           Aplicaciones presupuestants via           Programa           Consulta del saldo de enlace           Programa           Encicio         Organica         Programa           Consulta del saldo de enlace           Programa           Encicio         Organica         Programa           Consulta del saldo         Consulta del saldo           Encicio         Organica         Programa           Consulta del saldo         Consulta del saldo           Consulta del saldo <th< td=""><td>te - Pago Directo - Consulta del saldo de enlace<br/>AD TRANSTRUDORA DE DOPONINTES</td><td>te - Pago Directo - Consulta del saldo de enlace<br/>AD TRANSTRUDORA DE DAYEDENTES</td><td>to FPAGD Directo - Consulta del saldo de enlace      to TRANSTRUORA DE EXPEDIENTE     (Meser 2.02.40499HOT Fecta actualización 2.012022 04.15)      (20.40.0 - 00160.2.23.3 L0999333      DOcumento OK contabilizado     <u>Anfraciones presupuestarias     Rescion     Orgánica     Progana     Rescion     Orgánica     Orgánica     Progana     Rescion     Orgánica     Orgánica     Progana     Rescion     Orgánica     Orgánica     Progana     Rescion     Orgánica     Orgánica     Progana     Rescion     Orgánica     Orgánica     Progana     Rescion     Orgánica     Progana     Rescion     Rescion     Orgánica     Progana     Rescion     Orgánica     Progana     Rescion     Progana     Rescion     Progana     Rescion     Rescion     Progana     Rescion     Rescion     Progana     Rescion     Rescion     Progana     Rescion     Rescion     Rescion     Rescion     Rescion     Rescion     Rescion     Rescion     Rescion     Rescion     Rescion     Rescion     Rescion     Rescion     Rescion     Rescion     Rescion     Rescion     Rescion   </u></td><td>Image: Span Span Span Span Span Span Span Span</td></th<> | te - Pago Directo - Consulta del saldo de enlace<br>AD TRANSTRUDORA DE DOPONINTES | te - Pago Directo - Consulta del saldo de enlace<br>AD TRANSTRUDORA DE DAYEDENTES | to FPAGD Directo - Consulta del saldo de enlace      to TRANSTRUORA DE EXPEDIENTE     (Meser 2.02.40499HOT Fecta actualización 2.012022 04.15)      (20.40.0 - 00160.2.23.3 L0999333      DOcumento OK contabilizado <u>Anfraciones presupuestarias     Rescion     Orgánica     Progana     Rescion     Orgánica     Orgánica     Progana     Rescion     Orgánica     Orgánica     Progana     Rescion     Orgánica     Orgánica     Progana     Rescion     Orgánica     Orgánica     Progana     Rescion     Orgánica     Orgánica     Progana     Rescion     Orgánica     Progana     Rescion     Rescion     Orgánica     Progana     Rescion     Orgánica     Progana     Rescion     Progana     Rescion     Progana     Rescion     Rescion     Progana     Rescion     Rescion     Progana     Rescion     Rescion     Progana     Rescion     Rescion     Rescion     Rescion     Rescion     Rescion     Rescion     Rescion     Rescion     Rescion     Rescion     Rescion     Rescion     Rescion     Rescion     Rescion     Rescion     Rescion     Rescion   </u> | Image: Span Span Span Span Span Span Span Span |  |

Ilustración 23: Resultado botón consulta saldo de enlace documento OK contabilizado